# Lecture 7: MS PowerPoint 2013 – More about PPT

#### Insert Action:

### To Insert ACTION:

- □ Select *Shape*, *Text*, or any *object* in the *slide*.
- $\Box$  Go to *Insert* Tab (1).
- $\Box$  Click *Action (2)*.

| FILE     | ном    | E INSERT        | DESIGN     | TRANSI  | TIONS      | ANIMA      | TIONS | SLIDE SH | HOW | REVIEW | VIEW     |
|----------|--------|-----------------|------------|---------|------------|------------|-------|----------|-----|--------|----------|
| <b>*</b> |        |                 | 0          |         | $\bigcirc$ |            |       | 5        |     |        | <b>*</b> |
| New      | Table  | Pictures Online | Screenshot | Photo   | Shapes     | SmartArt   | Chart | Apps for | (2  | Action | Comment  |
| Slide 👻  | -      | Picture         | 5 T        | Album - | *          |            |       | Office 🔻 | 4   |        |          |
| Slides   | Tables | I               | mages      |         | 1          | lustration | s     | Apps     | Lir | nks    | Comments |

The following window will be appear:

| Act 1 tings 2                                     | 8 2                                   |
|---------------------------------------------------|---------------------------------------|
| Action on click                                   |                                       |
| <ul> <li>None</li> <li>Hyperlink to: 3</li> </ul> |                                       |
| Next Slide                                        | <b></b>                               |
| Run <u>m</u> acro:                                | <u>B</u> rowse                        |
| Object <u>a</u> ction:                            | · · · · · · · · · · · · · · · · · · · |
| Play sound: 4                                     |                                       |
| [No Sound]                                        | <b></b>                               |
|                                                   | OK Cancel                             |

- □ Do *Action* when click the mouse *(1)*.
- □ Do *Action* when *move* the cursor over object (2).
- □ Make the object as *Hyperlink*, such as *Next Slide*, *First Slide*, *previous Slide*, and so on *(3)*.
- □ Play *sound* with this *Action (4)*.
- □ When click the object make *Highlight* over this object (5).

### Copy Text from MS Word:

To copy text from MS Word, do the following:

- □ Make the *Layout* of the Slide *Blank (1)*.
- □ Open MS Word, and *copy* the text (*Ctrl* + *C*).
- □ *Paste* this text in the Slide (*Ctrl* + *V*).

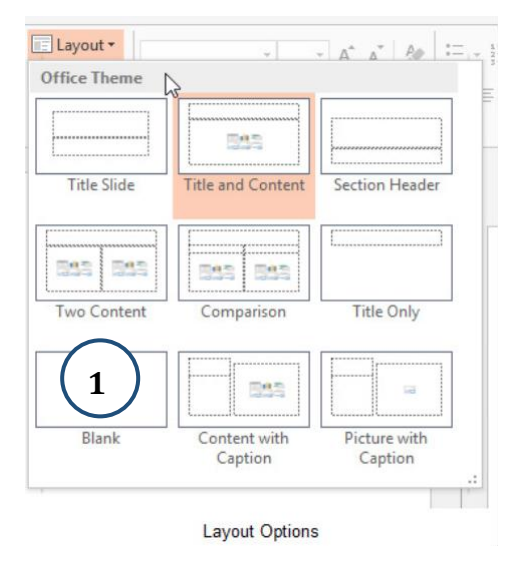

## Convert the Text to SmartArt:

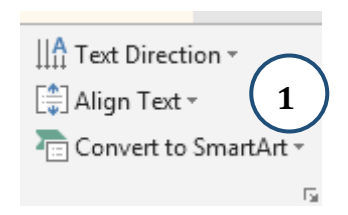

- □ Write the text in *Slide*.
- □ Go to *Home* Tab.
- □ Click the arrow of *Covert to SmartArt* to select *SmartArt Graphic (1)*.

| Choo | e a SmartArt Graph                                                                    | ic   |  |         | 23 8                                                                                               |
|------|---------------------------------------------------------------------------------------|------|--|---------|----------------------------------------------------------------------------------------------------|
| Σ    | All                                                                                   | List |  | •       |                                                                                                    |
|      | List<br>Process<br>Cycle<br>Hierarchy<br>Relationship<br>Matrix<br>Pyramid<br>Picture |      |  | III III | Basic Block List<br>Use to show non-sequential or grouped<br>blocks of information. Maximizes both |
|      |                                                                                       |      |  | •       | horizontal and vertical display space for shapes.                                                  |